#### Manter veículo

# Manter veículo

Esta opção do sistema permite a consulta, atualização de dados e remoção de um ou mais veículos cadastrados no sistema. A opção pode ser acessada via **Menu de Sistema**, no caminho: **GSAN > Atendimento > Ordem de servico > Veículo > Manter Veiculo**.

Feito isso, o sistema acessa a tela de filtro abaixo:

### Observação

Informamos que os dados exibidos nas telas a seguir são fictícios, e não retratam informações de clientes.

|                  |                     | 🗹 Atualizar |
|------------------|---------------------|-------------|
| Placa            |                     |             |
| Marca:           | ▼                   |             |
| Modelo:          | <b>T</b>            |             |
| Ano              |                     |             |
| ndicador de uso: | Ativo Inativo Todos |             |
| Limpar Cancelar  |                     | Filtrar     |
|                  |                     |             |
|                  |                     |             |

Na tela acima, informe os dados para a consulta dos veículos cadastrados no sistema. Esta consulta pode ser realizada para visualização dos dados, atualização dos dados ou exclusão dos veículos. Em seguida, clique em Filtrar. O sistema visualiza a tela com os resultados da pesquisa

| eículos Ca<br>Todos | adastrados:<br>Código | Placa   | Modelo  | Indicador Uso |
|---------------------|-----------------------|---------|---------|---------------|
|                     | 10004                 | RRR3343 | UNO     | ATIVO         |
|                     | 10005                 | PUG1234 | NOVO KA | ATIVO         |
| Remover             | Voltar Filtro         |         |         |               |

Para excluir um veículo, selecione o *checkbox* ou clique em **Todos**, para a exclusão de todos os veículos. Depois, clique em Remover

Para atualizar os dados de um veículo, clique no *link* correspondente à **Placa** do veículo. Feito isso, o sistema acessa a tela a seguir:

| Placa:*                  | RRR3343         |          |
|--------------------------|-----------------|----------|
| Marca:*                  | FIAT            |          |
| Modelo:*                 | UNO V           |          |
| Ano:*                    | 2010            |          |
| Indicador de uso:*       | Ativo O Inativo |          |
| Voltar Desfazer Cancelar |                 | Atualiza |
|                          |                 |          |
|                          |                 |          |

Agora, faça as atualizações necessárias e clique em <u>Atualizar</u>. Este botão deve ser acionado após o preenchimento de todos os campos obrigatórios, disponibilizando a mensagem de confirmação abaixo:

## Tela de Sucesso

| Sucesso                                         |                                      |
|-------------------------------------------------|--------------------------------------|
| Veículo de código 10004 atualizado com sucesso. |                                      |
| Menu Principal                                  | Realizar outra Manutenção de Veículo |

#### **Preenchimento dos campos**

| Campo         | Orientações para Preenchimento                                                                 |
|---------------|------------------------------------------------------------------------------------------------|
| Placa         | Campo obrigatório. Informe a placa do veículo, com até dez caracteres, entre letras e números. |
| Marca         | Campo obrigatório. Selecione a marca do veículo, da lista disponibilizada pelo sistema.        |
| Modelo        | Campo obrigatório. Selecione o modelo do veículo, da lista disponibilizada pelo sistema.       |
| Ano do Modelo | Campo obrigatório. Informe o ano do modelo, no formato AAAA.                                   |

#### Funcionalidade dos Botões

| Botão     | Descrição da Funcionalidade                                                               |
|-----------|-------------------------------------------------------------------------------------------|
| Remover   | Ao clicar neste botão, o sistema permite remover um ou mais itens marcados nos checkboxs. |
| Cancelar  | Ao clicar neste botão, o sistema cancela a operação e retorna à tela principal.           |
| Voltar    | Ao clicar neste botão, o sistema retorna à tela anterior.                                 |
| Desfazer  | Ao clicar neste botão, o sistema desfaz o último procedimento realizado.                  |
| Atualizar | Ao clicar neste botão, o sistema comanda a atualização dos dados nas bases de dados.      |

## Referências

#### **Manter Veículo**

#### **Termos Principais**

#### Ordem de Serviço

Clique aqui para retornar ao Menu Principal do GSAN

From: https://www.gsan.com.br/ - Base de Conhecimento de Gestão Comercial de Saneamento

Permanent link: https://www.gsan.com.br/doku.php?id=ajuda:manter\_veiculo&rev=1529000050

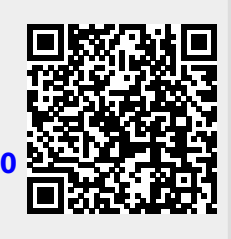

Last update: 14/06/2018 18:14